Instructions for Operation of Alereon Radio Evaluation Tool (RET) Software

I. Introduction

The Alereon UWB radio transmitter normally operates by intermittent transmissions. Data transfers between host and device radios is bursty by nature and this results in intermittent transmissions. The FCC requires that UWB transmitters be tested in continuous transmit mode so that instruments may determine the true transmitted PSD.

To achieve this testing requirement it is necessary to use the Alereon development software, the RET tool. These instructions provide information about how to use the RET tool to control the transmitter operation.

II. Specific instructions for the Alereon AL5730 Worldwide Wireless HDMI PC Extender transmitter test (step-by-step).

The Alereon RET software controls the Alereon UWB chipset via a USB interface. The Alereon AL5730 Worldwide Wireless HDMI PC Extender does not implement a USB interface. For testing purposes it is necessary to use a USB to UART interface board that is connected to the UART factory test port of the AL5730.

The connection between the AL5730 test specimen and the USB – UART interface is shown in the following picture:

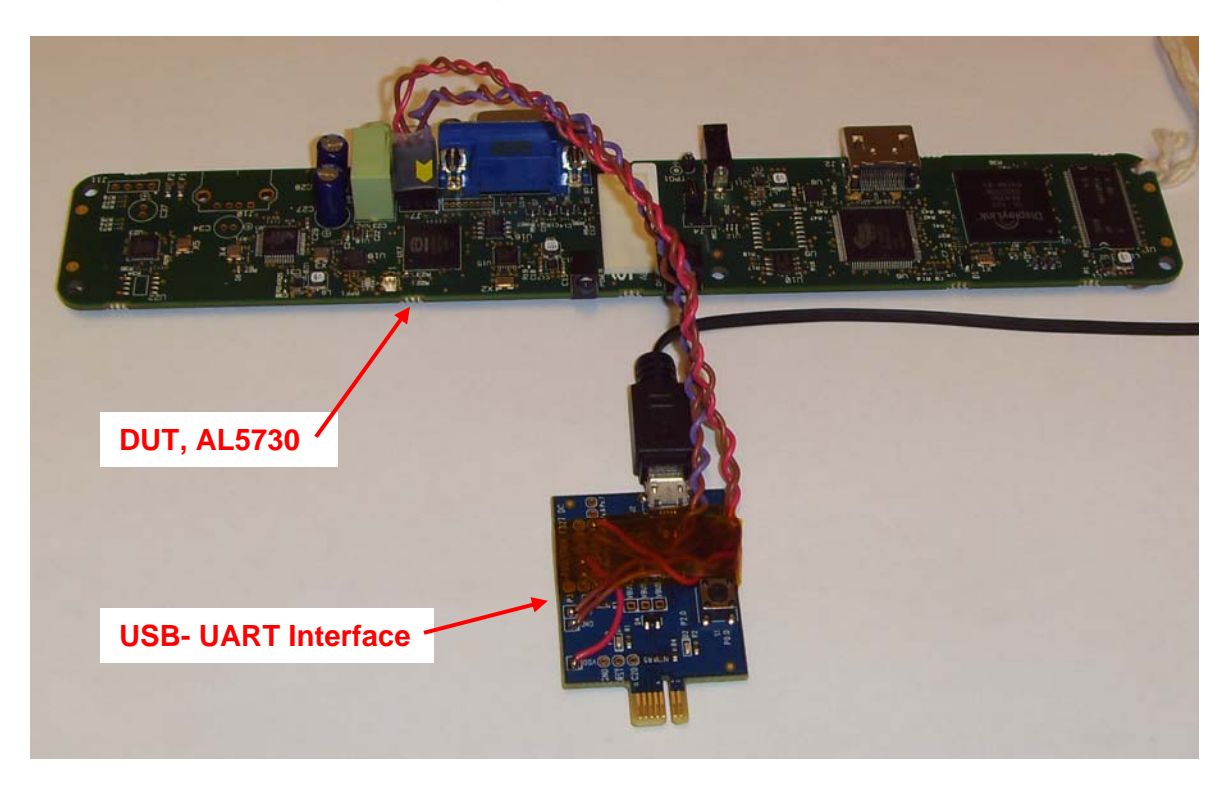

Connection of UART interface cable from USB-UART interface board to AL5730. The factory test UART port connector is non-polarized, please observe the mark on the connector and orient the connector as in the picture.

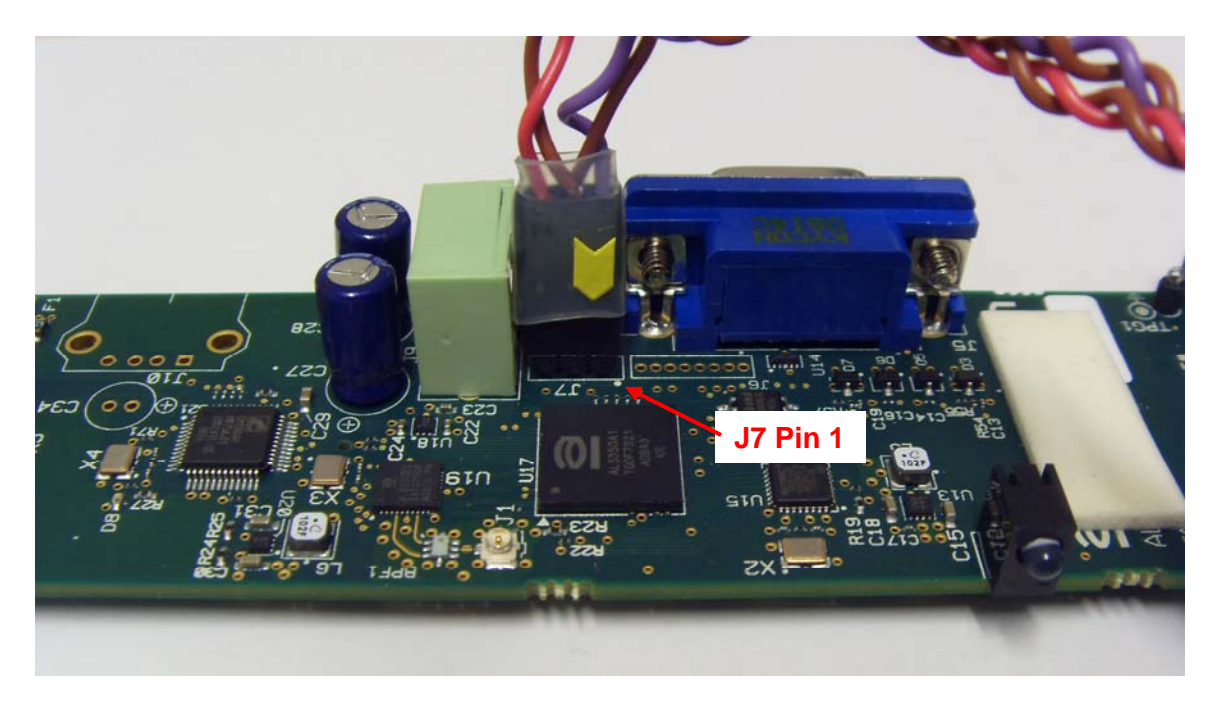

The test PC has been configured with the RET software and the AL5730 test specimens drivers have been installed to this computer.

Please refer to Appendix B of this document for information regarding the configuration of the test PC.

1. Start the PC and wait until windows finishes loading.

2. Apply power to the AL5730 by inserting the connector of the power supply into J3.

3. Press and hold the button on the USB-UART interface board while inserting the USB connector of the cable to the USB-UART interface board into the upper USB socket at the Right-hand side near to the rear of the PC.

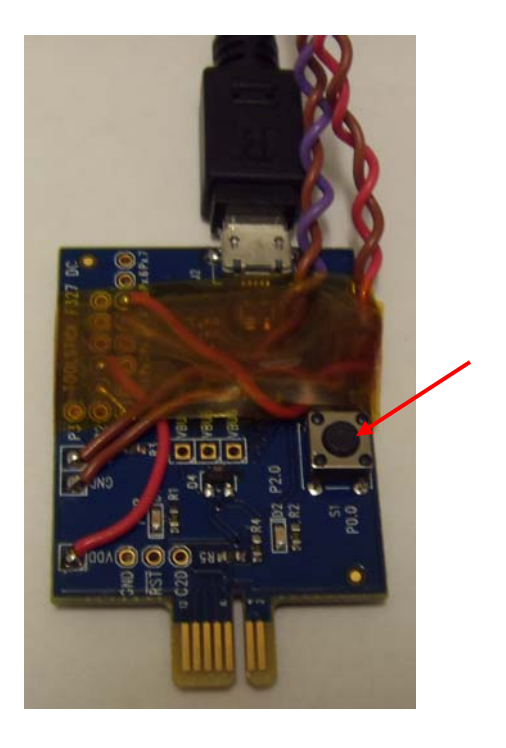

4. Release the button on the USB-UART interface board.

Proper installation will be indicated by the flashing Green light of the specimen.

Note: The Alereon drivers are pointed to the USB socket into which the specimen was originally installed. If it is desired or necessary to make the compliance test with the specimen in another USB socket the PC will request to install drivers pointed to that USB socket. Please refer to Appendix A of this document for information on the drivers installation process.

3. Click on the CustomerRET icon on the PC desktop to start the RET software tool.

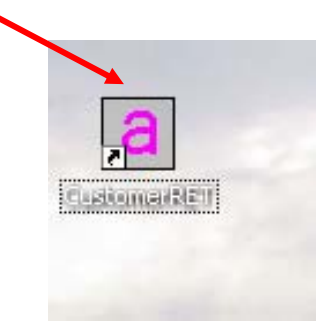

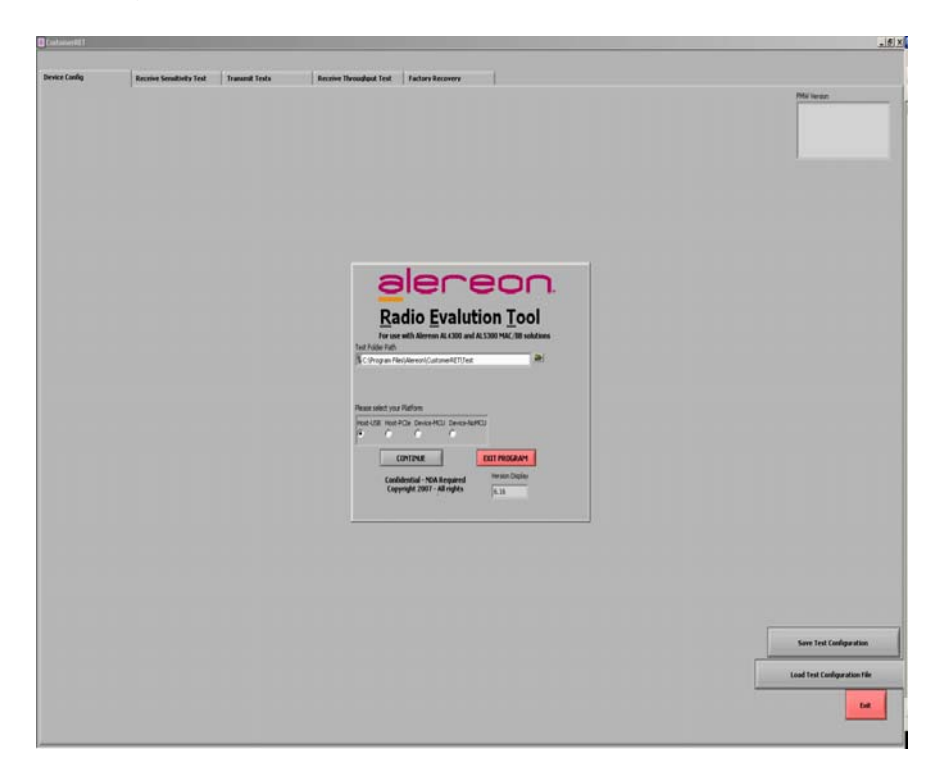

The RET opening screen will appear after the RET software loads.

4. Select Device-MCU as the Platform type and then click CONTINUE.

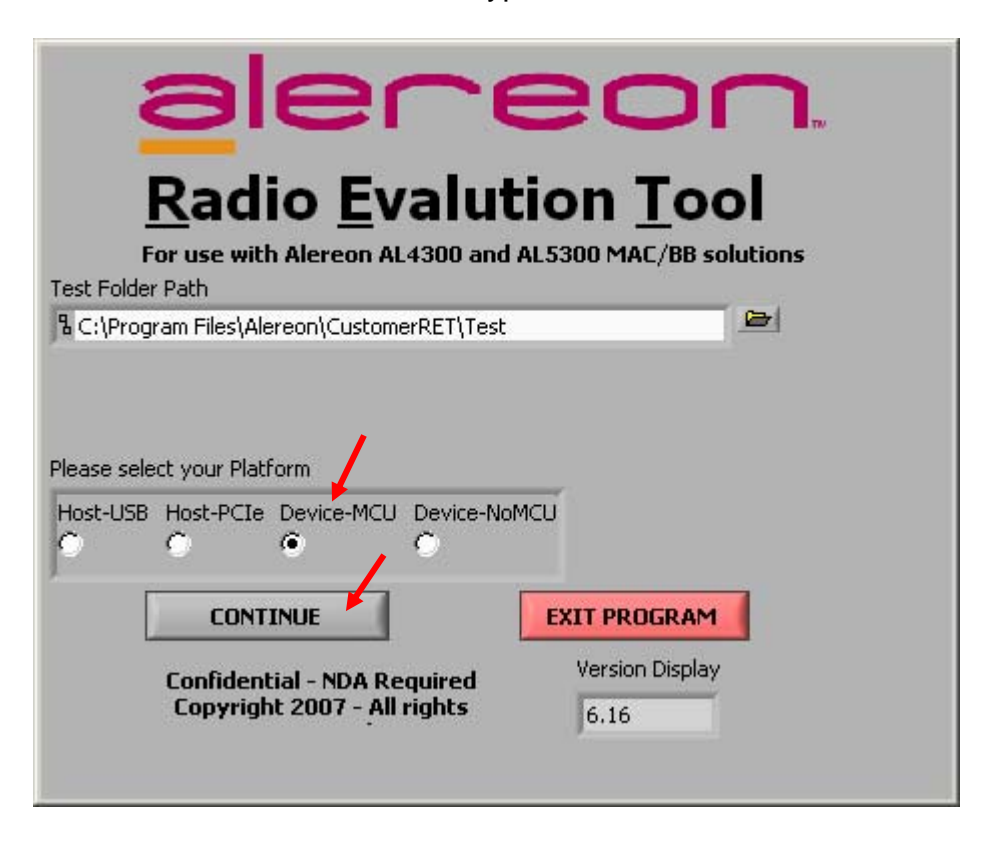

When the RET program has successfully connected to the specimen and taken control of it the following **Device Config.** screen will appear.

5. Click on the **Load PHY Script** button to configure the specimen for operation. The indicator within the button will turn Green indicating a successful operation.

| Device Config       Receive Sensitivity Test       Transmit Tests       Receive Throughput Test       Factory Recovery         T       Device Name/Serial       Power State       Configurations<br>for PER Testing       Swy, Looded       Swy, Looded         MAC/BBP       RFIC       AL53000       AL510000       Swy, Looded       Swy, Looded         HY Script       Ready       AL510000       Swy, Looded       Swy, Looded         PHY Script File       Configurations       Social State       Swy, Looded         Cologe an File Alercon (Customer FET)       Social State       Swy, Looded       Swy, Looded         Cable Loss Data File for PER test       Social State       Swy, Looded       Swy, Looded       Swy, Looded         CiProgram Files/Alercon (Customer FET)Test/Setup/CableLoss)       Swy, Looded       Swy, Looded       Swy, Looded         CiProgram Files/Alercon/Customer FET)Test/Setup/CableLoss)       Swy, Looded       Swy, Looded       Swy, Looded         CiProgram Files/Alercon/Customer FET)Test/Setup/CableLoss)       Swy, Looded       Swy, Looded       Swy, Looded       Swy, Looded         State Power Measurement File       State Configuration       Swy, Looded       Swy, Looded       Swy, Looded       Swy, Looded       Swy, Looded         State Power Measured(dm)       FER Cable Loos(db)                                                                                                    | CustomerRET                                 |                           |                                                                                                    |                | 6              |                      |                  | - 0 ×                   |
|----------------------------------------------------------------------------------------------------|---------------------------------------------|---------------------------|----------------------------------------------------------------------------------------------------|----------------|----------------|----------------------|------------------|-------------------------|
| Device Config         Receive Sensitivity Test         Transmit Tests         Receive Throughput Test         Factory Recovery           FMW (100km)         File         Configurations         Single Partice         Single Partice         Single Partic                                                                                                    |                                             |                           |                                                                                                    |                |                |                      |                  |                         |
| Tx Device       Configurations<br>for PER Testing       Swit_10408 M         ADD1       Ready       Image: Configurations       Swit_10408 M         ALX_OBD       RFIC       Swit_10408 M       Swit_10408 M         ALX_SSGAD       RFIC       Swit_10408 M       Swit_10408 M         ALX_SSGAD       RFIC       Swit_10408 M       Swit_10408 M         ALX_SSGAD       RFIC       Swit_10408 M       Swit_10408 M         PLY Script File       Swit_10408 M       Swit_10408 M       Swit_10408 M         Colde Loss Data File for PER test       Swit_10408 M       Swit_10408 M       Swit_10408 M         Colde Loss Data File for PER test       Swit_10408 M       Swit_10408 M       Swit_10408 M         Colde Loss Data File for PER test       Swit_10408 M       Swit_10408 M       Swit_10408 M         Colde Loss Data File for PER test       Swit_10408 M       Swit_10408 M       Swit_10408 M         Colde Loss Table       Swit_10408 M       Swit_10408 M       Swit_10408 M       Swit_10408 M         Swit_10408 M       Swit_10408 M       Swit_10408 M       Swit_10408 M       Swit_10408 M         Swit_10408 M       Swit_10408 M       Swit_10408 M       Swit_10408 M       Swit_10408 M         Swit_10408 M       Swit_10408 M       Swit_10408 M <th>Device Config</th> <th>Receive Se</th> <th>nsitivity Test</th> <th>Transmit Tests</th> <th>Rece</th> <th>eive Throughput Test</th> <th>Factory Recovery</th> <th></th>                                                                                                    | Device Config                               | Receive Se                | nsitivity Test                                                                                                    | Transmit Tests | Rece           | eive Throughput Test | Factory Recovery |                         |
| Tx Device         Configurations           Device Name /Serial         Power State           A001         Ready           MAC/BPP         REIC           AL5300A0         AL5100B0           Deabled         Deabled           Deabled         Deabled           Colfpogram Fles/Alereon/CustomerREIT         5           Colpogram Fles/Alereon/CustomerREIT(Test)Setup)CableLoss}         5           Colpogram Fles/Alereon/CustomerREIT(Test)Setup)CableLoss}         5           Colpogram Fles/Alereon/CustomerREIT(Test)Setup)CableLoss}         5           Colpogram Fles/Alereon/CustomerREIT(Test)Setup)CableLoss}         5           Colpogram Fles/Alereon/CustomerREIT(Test)Setup)CableLoss}         5           Colpogram Fles/Alereon/CustomerREIT(Test)Setup)CableLoss}         5           Colpogram Fles/Alereon/CustomerREIT(Test)Setup)CableLoss}         5           To Everce Power and Cable Loss Table         5           Band Group TFCode Trafower Measured(dbm) PER Cable Loss(db)         1           1         1         0.000           1         2         0.000           1         3         0.000           1         3         0.000           1         3         0.000           1         3                                                                                                    |                                             |                           |                                                                                                    |                |                |                      |                  | FMW Version             |
| IX Device Name/Serial#       Power State         A001       Ready         MAC/BBP       RFIC         ALS300A       ALS100B         Load PHY Script       Image: State and Customer RE1         F(Program Files/Alereon/Customer RE1)       5         Cable Loss Data File for PER test       5         Cit/Program Files/Alereon/Customer RE1/Test/Setup/CableLoss/       5         Cit/Program Files/Alereon/Customer RE1/Test/Setup/CableLoss/       5         Cit/Program Files/Alereon/Customer RE1/Test/Setup/CableLoss/       5         Cit/Program Files/Alereon/Customer RE1/Test/Setup/CableLoss/       5         Cit/Program Files/Alereon/Customer RE1/Test/Setup/CableLoss/       5         Cit/Program Files/Alereon/Customer RE1/Test/Setup/CableLoss/       5         Cit/Program Files/Alereon/Customer RE1/Test/Setup/CableLoss/       5         V       Device Power mad Cable Loss Table       5         Band Group TFCode TP-Spit 1       0.000       1         1       4       -9.511       0.000         1       5       0.000       1         1       4       -9.511       0.000         1       5       0.000       1         1       4       -9.511       0.0000         1       5                                                                                                    |                                             | Ty Davica                 |                                                                                                    | Configu        | ations         |                      | 1                | SVN_10408 Nov           |
| Device Name/Serial#         Power State           A001         Ready           MAC/BBP         RFIC           AL5300A0         AL510080           Load PHY Script File         PHY Script File           PHY Script File         5           Cohle Loss Data File for PER test         5           Cable Loss Data File for PER test         5           Cilprogram Files/Alereon/CustomerRETI/Test/Setup/CableLoss/         5           Cilprogram Files/Alereon/CustomerRETI/Test/Setup/CableLoss/         5           Cilprogram Files/Alereon/CustomerRETI/Test/Setup/CableLoss/         5           Cilprogram Files/Alereon/CustomerRETI/Test/Setup/CableLoss/         5           Cohecie Power and Cable Loss Table         5           Bend Group TFCode TxPower Measured(dbm) PER Cable Loss(db)          5           1         9.511         0.000           1         4         9.511         0.000           1         4         9.511         0.000         5           1         5         14.222         0.000         1         8           1         6         14.222         0.000         1         8         11.272         0.000           1         9         11.272         0.000         1                                                                                                    |                                             | Tx Device                 |                                                                                                    | for PER        | lesting        |                      |                  | 11 2009 17:11:16        |
| AU01       Ready         MAC/BBP       RFIC         ALS3000       ALS1000         Load PHY Script File       Status         PHY Script File       Status         Configuration       Status         Cable Loss Data File for PER test       Status         Cilprogram Files/Alereon/CustomerRET/Test/Setup/CableLoss/       Status         Cilprogram Files/Alereon/CustomerRET/Test/Setup/CableLoss/       Status         Cilprogram Files/Alereon/CustomerRET/Test/Setup/CableLoss/       Status         Cilprogram Files/Alereon/CustomerRET/Test/Setup/CableLoss/       Status         Cilprogram Files/Alereon/CustomerRET/Test/Setup/CableLoss/       Status         Portice Power Measurement File       Status         Cilprogram Files/Alereon/CustomerRET/Test/Setup/CableLoss/dB)       Status         Intiments Configuration       Status         Intiments Configuration       Status         Intiments Configuration       Status         Intiments Configuration       Status         Intiments Configuration       Status         Intiments Configuration       Status         Intiments Configuration       Status         Intiments Configuration       Status         Intiments Configuration       Status         Intiments Configura                                                                                                    | Devi                                        | ce Name/Serial# Po        | ower State                                                                                                    | Disabled       |                |                      |                  |                         |
| MAC / BBP       KPIL         ALS300A       ALS100BD         Load PHY Script He       File Script Script North Script Script                                                                                | AUU                                         | 1                         | Ready                                                                                                    |                |                |                      |                  |                         |
| Image: Contract of the second of the second of the seco | 1                                           |                           |                                                                                                    |                |                |                      |                  |                         |
| Load PHY Script         PHY Script File         PHY Script File         C:\Program Files\Alercon\CustomerRET\Test\Setup\CableLoss\         C:\Program Files\Alercon\CustomerRET\Test\Setup\CableLoss\         C:\Program Files\Alercon\CustomerRET\Test\Setup\CableLoss\         C:\Program Files\Alercon\CustomerRET\Test\Setup\CableLoss\         C:\Program Files\Alercon\CustomerRET\Test\Setup\CableLoss\         C:\Program Files\Alercon\CustomerRET\Test\Setup\DEVTxPwr\         C:\Program Files\Alercon\CustomerRET\Test\Setup\DEVTxPwr\         C:\Program Files\Alercon\CustomerRET\Test\Setup\DEVTxPwr\         C:\Program Files\Alercon\CustomerRET\Test\Setup\DEVTxPwr\         To Device Power and Cable Loss Table         Improve the measured(dmm) PER Cable Loss(db) \provert Percable Loss(db) \provert Percable Loss(db) \provert Percable Loss(db) \provert Percable Loss(db) \provert Percable Loss(db) \provert Percable Loss(db) \provert Percable Loss(db) \provert Percable Loss(db) \provert Percable Loss(db) \provert Percable Loss(db) \provert Percable Loss(db) \provert Percable Loss Loss(db) \provert Percable Loss Loss(db) \provert Percable Loss Loss(db) \provert Percable Loss Loss(db) \provert Percable Loss Loss(db) \provert Percable Loss Loss(db) \provert Percable Loss Loss(db) \provert Percable Loss Loss Loss Loss Loss Loss Loss Los                                                                                                    |                                             |                           | .510000                                                                                                    |                |                |                      |                  |                         |
| PHY Script File         C:\Program Files\Alereon\CustomerRET\Test\Setup\CableLoss\       5         Cable Loss Data File for PER test       5         C:\Program Files\Alereon\CustomerRET\Test\Setup\CableLoss\       5         C:\Program Files\Alereon\CustomerRET\Test\Setup\CableLoss\       5         C:\Program Files\Alereon\CustomerRET\Test\Setup\CableLoss\       5         C:\Program Files\Alereon\CustomerRET\Test\Setup\CableLoss\       5         To Device Power Measurement File       5       6         Band Group TFlcode TxPower Measured(dBm) PER Cable Loss(dB) \program Files\Alereon\CustomerRET\Test\Setup\DevTxPwr\       6         1       2       9511       0.000       1         1       2       9511       0.000       1         1       2       9511       0.000       1         1       2       9511       0.000       1         1       3       9511       0.000       1       1       0.000       1         1       6       -14.282       0.000       1       6       1.222       0.000       1         1       6       -11.272       0.000       1       6       -11.272       0.000       1         1       9       -11.272       0                                                                                                    | Loa                                         | l PHY Script 🕖 🔊          |                                                                                                    |                |                |                      |                  |                         |
| C:\Program Files\Alereon\CustomerRET\         Cable Loss Data File for PER test         C:\Program Files\Alereon\CustomerRET\Test\Setup\CableLoss\         C:\Program Files\Alereon\CustomerRET\Test\Setup\CableLoss\         C:\Program Files\Alereon\CustomerRET\Test\Setup\CableLoss\         C:\Program Files\Alereon\CustomerRET\Test\Setup\CableLoss\         C:\Program Files\Alereon\CustomerRET\Test\Setup\CableLoss\         P       C:\Program Files\Alereon\CustomerRET\Test\Setup\CableLoss\         P       C:\Program Files\Alereon\CustomerRET\Test\Setup\CableLoss\         P       C:\Program Files\Alereon\CustomerRET\Test\Setup\CableLoss\         P       C:\Program Files\Alereon\CustomerRET\Test\Setup\CableLoss\Setup\DEVTxPwr\         P       C:\Program Files\Alereon\CustomerRET\Test\Setup\DEVTxPwr\         P       C:\Program Files\Alereon\CustomerRET\Test\Setup\DEVTxPwr\         P       C:\Program Files\Alereon\CustomerRET\Test\Setup\DEVTxPwr\         P       C:\Program Files\Alereon\CustomerRET\Test\Setup\DEVTxPwr\         P       C:\Program Files\Alereon\CustomerRET\Test\Setup\DevTxPwr\         P       C:\Program Files\Alereon\CustomerRET\Test\Setup\DevTxPwr\         P       C:\Program Files\Alereon\CustomerRET\Test\Setup\CustomerRET\Test\Setup\CustomerRET\Test\Setup\CustomerRET\Test\Setup\CustomerRET\Test\Setup\CustomerRET\Test\Setup\CustomerRET\Test\Setup\CustomerRET\Test\Setup\CustomerRET\Test\Setup\CustomerRET\Test\Setup\CustomerRET\Test\Setup\Custom                                                                                                    | PHY Script                                  | File                      |                                                                                                    |                |                |                      |                  |                         |
| Confiduration/PHYScriptIARE DiffyscriptS.5.0.0.txt       C         Cable Loss Data File for PER test       C:[Program Files/Alereon]CustomerRET]Test]Setup]CableLoss]         TX Device Power Measurement File       C:[Program Files/Alereon]CustomerRET]Test]Setup]CableLoss]         C C:[Program Files/Alereon]CustomerRET]Test]Setup]CDEVTxPwr]       C         TX Device Power and Cable Loss Table       C         Band Group TFCode TxPower Measured(dBm) PER Cable Loss(dB) •       C         1       1       -9.511       0.000         1       2       -9.511       0.000         1       5       -14.282       0.000       C         1       6       -14.282       0.000       C         1       7       -14.282       0.000       C         1       8       -11.272       0.000       C                                                                                                    | C:\Progra                                   | m Files\Alereon\Customeri | RET                                                                                                    |                |                |                      |                  |                         |
| Cable Loss Data File for PER test         C:\Program Files\Alereon\CustomerRET\Test\Setup\CableLoss\         C:\Program Files\Alereon\CustomerRET\Test\Setup\DEVTxPwr\         C:\Program Files\Alereon\CustomerRET\Test\Setup\DEVTxPwr\         C:\Program Files\Alereon\CustomerRET\Test\Setup\DEVTxPwr\         C:\Program Files\Alereon\CustomerRET\Test\Setup\DEVTxPwr\         C:\Program Files\Alereon\CustomerRET\Test\Setup\DEVTxPwr\         C:\Program Files\Alereon\CustomerRET\Test\Setup\DEVTxPwr\         C:\Program Files\Alereon\CustomerRET\Test\Setup\DEVTxPwr\         Devtrop model.csv         T Devtce Power and Cable Loss Table         Band Group TFCode TxPower Measured(dBm) PER Cable Loss(dB) \[ 1 & 1 & -9.511 & 0.000 & 1 & 0.000 & 0.000 & 0.000 & 0.000 & 0.000 & 0.000 & 0.000 & 0.000 & 0.000 & 0.000 & 0.000 & 0.000 & 0.000 & 0.000 & 0.000 & 0.000 & 0.000 & 0.000 & 0.000 & 0.000 & 0.000 & 0                                                                                                    | Configura                                   | tion\PHYScript\ARETphysc  | ript5.5.0.0.txt                                                                                                    | 5              |                |                      |                  |                         |
| Cable Loss Data File for PER test         C:\Program Files\Alereon\CustomerRET\Test\Setup\CableLoss\         CableLossIdeal.csv         C:\Program Files\Alereon\CustomerRET\Test\Setup\DEVTxPwr\         C:\Program Files\Alereon\CustomerRET\Test\Setup\DEVTxPwr\         C:\Program Files\Alereon\CustomerRET\Test\Setup\DEVTxPwr\         C:\Program Files\Alereon\CustomerRET\Test\Setup\DEVTxPwr\         C:\Program Files\Alereon\CustomerRET\Test\Setup\DEVTxPwr\         C:\Program Files\Alereon\CustomerRET\Test\Setup\DEVTxPwr\         DevtxPwrtdeal.csv         TS Device Power and Cable Loss Table         Mark Group TFCode TxPower Measured(dBm) PER Cable Loss(dB) \u000          1       1         2       -9.511         0.000         1       2         1       -9.511         0.000         1       5         1       -9.511         0.000         1       6         1       6         1       7         1       7         1       7         1       8         1       9         1       9         1       7         1       9         1       9<                                                                                                    |                                             |                           |                                                                                                    |                |                |                      |                  |                         |
| Cable Loss Data File for PER test         C:\Program Files\Alereon\CustomerRET\Test\Setup\CableLoss\         C:\Program Files\Alereon\CustomerRET\Test\Setup\DEVTxPwr\         C:\Program Files\Alereon\CustomerRET\Test\Setup\DEVTxPwr\         C:\Program Files\Alereon\CustomerRET\Test\Setup\DEVTxPwr\         C:\Program Files\Alereon\CustomerRET\Test\Setup\DEVTxPwr\         C:\Program Files\Alereon\CustomerRET\Test\Setup\DEVTxPwr\         C:\Program Files\Alereon\CustomerRET\Test\Setup\DEVTxPwr\         C:\Program Files\Alereon\CustomerRET\Test\Setup\DEVTxPwr\         TX Device Power and Cable Loss Table         Band Group TFCode TxPower Measured(dBm) PER Cable Loss(dB) \(1 & 2 & -9.511 & 0.000 & 1 & 0.000 & 1 & 1 & -9.511 & 0.000 & 1 & 0.000 & 0.000 & 0.000 & 0.0000 & 0.000 & 0.000 &                                                                                                    |                                             |                           |                                                                                                    |                |                |                      |                  |                         |
| Cable Loss Data Files (Alereon) CustomerRET(Test(Setup) CableLoss)         CableLossIdeal.csv         TX Device Power Measurement File         C:(Program Files)(Alereon) CustomerRET(Test(Setup)DEVTxPwr)         Device Power and Cable Loss Table         Band Group TF-Code TxPower Measured(dBm) PER Cable Loss(dB) (1 2 - 9.511 0.000         1 2 - 9.511 0.000         1 2 - 9.511 0.000         1 3 - 9.511 0.000         1 4 - 9.511 0.000         1 5 - 14.282 0.000         1 6 - 14.282 0.000         1 7 - 14.282 0.000         1 8 - 11.272 0.000         1 9 - 11.272 0.000                                                                                                    |                                             |                           |                                                                                                    |                |                |                      |                  |                         |
| CillProgram Hies/Nerron(LustomerRE I/Test/Setup)(CableLoss)         CillProgram Files/Nerron(CustomerRE TiTest/Setup)(DEVTxPwr)         CillProgram Files/Nerron(CustomerRE TiTest/Setup)(DEVTxPwr)         Partice Power and Cable Loss Table         Band Group TFCode TxPowerd(dBm) PER Cable Loss(dB) (1 2 - 9,511 0.000         1       2 - 9,511 0.000         1       2 - 9,511 0.000         1       5 - 14,282 0.000         1       6 - 14,282 0.000         1       7 - 14,282 0.000         1       8 - 11,272 0.000                                                                                                    | able Loss Data File                         | for PER CESC              |                                                                                                    |                |                |                      |                  |                         |
| Instruments Configuration         Instruments Configuration         C:\Program Files\Alereon\CustomerRET\Test\Setup\DEVTxPwr\         Image: Colspan="2">Image: Colspan="2">Image: Colspan="2"         Image: Colspan="2"       Image: Colspan="2"       Image: Colspan="2"       Image: Colspan="2"         Image: Colspan="2"       Image: Colspan="2"       Image: Colspan="2"       Image: Colspan="2"       Image: Colspan="2"       Image: Colspan="2"       Image: Colspan="2"       Image: Colspan="2"       Image: Colspan="2"       Image: Colspan="2"                                                                                                    | C:\Program Files\Aler<br>CableLossIdeal.csv | eon(CustomerRET)Test(Se   | etup)(CableLoss)                                                                                                    |                |                |                      |                  |                         |
| TX Device Power Measurement File         C:\Program Files\Alereon\CustomerRET\Test\Setup\DEVTxPwr\         DevTxPwrideal.csv         Instruments Configuration         Band Group TFCode TxPower Measured(dBm) PER Cable Loss(dB) •         1       1       -9.511       0.000         1       2       -9.511       0.000         1       3       -9.511       0.000         1       5       -14.282       0.000         1       6       -14.282       0.000         1       7       -14.282       0.000         1       8       -11.272       0.000         1       9       -11.272       0.000                                                                                                    |                                             |                           |                                                                                                    |                |                |                      |                  |                         |
| C:\Program Files\Alercon\CustomerRET\Test\Setup\DEVTxPwr\         DevTxPwrideal.csv         Band Group TFCode TxPower Measured(dBm) PER Cable Loss(dB) ▲         1       1         2       -9.511         0.000         1       2         3       -9.511         0.000         1       3         1       1         5       -14.282         0.000         1       6         1       -14.282         0.000         1       7         1       -14.282         0.000         1       -14.282         0.000         1       -14.282         0.000         1       -14.282         0.000         1       -14.282         0.000         1       -14.282         0.000         1       -11.272         0.000         1       -11.272         0.000                                                                                                    | X Device Power Me                           | asurement File            |                                                                                                    |                |                |                      |                  |                         |
| Band Group       TFCode       TxPower Measured(dBm)       PER Cable Loss(dB)         I       1       9-511       0.000         I       2       -9.511       0.000         I       3       -9.511       0.000         I       5       -14.282       0.000         I       6       -14.282       0.000         I       7       -14.282       0.000         I       8       -11.272       0.000                                                                                                    | C:\Program Files\Ale                        | eop\CustomerRET\Test\Se   | tuniDEVTyPouri                                                                                                    |                |                | · ··                 |                  |                         |
| ATT1       GPIB0::11::INSTR       Not Initialized         Band Group       TFCode       TxPower Measured(dbm)       PER Cable Loss(db)         1       1       9.511       0.000         1       2       -9.511       0.000         1       3       -9.511       0.000         1       4       -9.511       0.000         1       5       -14.282       0.000         1       6       -14.282       0.000         1       7       -14.282       0.000         1       8       -11.272       0.000         1       9       -11.272       0.000                                                                                                    | DevTxPwrIdeal.csv                           | concescononcerrescio      | Add the second second s |                | Instruments Lo | ntiguration          |                  |                         |
| TX Device Power and Cable Loss Table         Band Group       TFCode       TxPower Measured(dBm)       PER Cable Loss(dB)       Image: Cable Loss(dB)       Image: Cable Loss(dB) <thimage: cable="" loss(db)<="" th="">       I</thimage:>                                                                                                    |                                             |                           |                                                                                                    |                | ATT1           | GPIBO::11::INSTR     | Not Initialized  |                         |
| Band Group         TFCode         TxPower Measured(dBm)         PER Cable Loss(dB)           1         1         -9.511         0.000           1         2         -9.511         0.000           1         3         -9.511         0.000           1         4         -9.511         0.000           1         5         -14.282         0.000           1         6         -14.282         0.000           1         7         -14.282         0.000           1         8         -11.272         0.000           1         9         -11.272         0.000                                                                                                    | X Device Power and                          | l Cable Loss Table        |                                                                                                    |                |                |                      |                  |                         |
| I         I         I <thi< th=""> <thi< th=""> <thi< th=""> <thi< th=""></thi<></thi<></thi<></thi<>                                                                                                    | Band Group   TFCode                         | TxPower Measured(dBm)     | PER Cable Loss(c                                                                                                    | B) 🔺           |                | GPIBU::13::INSTR     | Not Initialized  |                         |
| 1         3         -9.511         0.000           1         4         -9.511         0.000           1         5         -14.282         0.000           1         6         -14.282         0.000           1         8         -11.272         0.000           1         9         -11.272         0.000                                                                                                    | 1 1                                         | -9.511                    | 0.000                                                                                                    | - 1.           | RSFSP          | GPIB0::20::INSTR     | Not Initialized  |                         |
|                                                                                                    | 1 3                                         | -9.511                    | 0.000                                                                                                    |                |                |                      |                  |                         |
| 1         5         -14.282         0.000           1         6         -14.282         0.000           1         7         -14.282         0.000           1         8         -11.272         0.000           1         9         -11.272         0.000                                                                                                    | 1 4                                         | -9.511                    | 0.000                                                                                                    | - 2            |                |                      |                  |                         |
| 1         6         -14.282         0.000           1         7         -14.282         0.000           1         8         -11.272         0.000           1         9         -11.272         0.000                                                                                                    | 1 5                                         | -14.282                   | 0.000                                                                                                    |                |                |                      |                  |                         |
| 1         7         -14.282         0.000           1         8         -11.272         0.000           1         9         -11.272         0.000                                                                                                    | 1 6                                         | -14.282                   | 0.000                                                                                                    |                |                |                      |                  |                         |
| 1         8         -11.272         0.000           1         9         -11.272         0.000                                                                                                    | 1 7                                         | -14.282                   | 0.000                                                                                                    | _              |                |                      |                  |                         |
| 1 9 -11.272 0.000                                                                                                    | 1 8                                         | -11.272                   | 0.000                                                                                                    | _              |                |                      |                  |                         |
| 1 10 -11 272 0.000                                                                                                    | 1 9                                         | -11.272                   | 0.000                                                                                                    | -0.            |                |                      |                  |                         |
| 3 1 .0.511 0.000 I                                                                                                    | 3 1                                         | .0 511                    | 0.000                                                                                                    | <b>T</b>       |                |                      |                  |                         |
|                                                                                                    |                                             |                           |                                                                                                    |                |                |                      |                  |                         |
| Save Test Config                                                                                                    |                                             |                           |                                                                                                    |                |                |                      | Say              | e Test Configuration    |
|                                                                                                    |                                             |                           |                                                                                                    |                |                |                      |                  | -                       |
| Load Test Configura                                                                                                    |                                             |                           |                                                                                                    |                |                |                      | Load             | Test Configuration File |
|                                                                                                    |                                             |                           |                                                                                                    |                |                |                      |                  | -                       |
| 3                                                                                                    |                                             |                           |                                                                                                    |                |                |                      |                  |                         |
|                                                                                                    |                                             |                           |                                                                                                    |                |                |                      |                  | Exit                    |
|                                                                                                    |                                             |                           |                                                                                                    |                |                |                      |                  | Exit                    |

These steps conclude configuring the specimen for RET control.

6. Click on the **Transmit Tests** tab at the top of the Device Config. Screen. This will open the transmitter control screen. From this screen transmitter operating parameters may be selected as required for testing. The following are possible to control:

**Band Group**; click on the desired band group: 1, 3 or 6 the active band group is indicated with a check mark and after selection is completed the button will indicate the selection.

**Note:** Being a universal test tool for all products, the factory test allows access to all band groups. The product configuration of the AL5730 will restrict operation to BG#1 only. This restriction is accomplished by the device configuration firmware loaded at factory test.

| CustomerRET           |                          |                |
|-----------------------|--------------------------|----------------|
|                       |                          |                |
| Device Config         | Receive Sensitivity Test | Transmit Tests |
|                       |                          |                |
| Band Group<br>Channel | ✓1<br>3<br>6             |                |
| PHY Rate              | 53 Mbps 🗸                |                |
| Payload Length        | 3584 🕘 As Entered        |                |
| Number of Packets     | 10 🔷 As Entered          |                |
| Burst Number          | 1                        |                |
| Burst Policy          | 0                        |                |
| Interframe Spacing    | 10 µs                    |                |
| MAC TPC               | 0                        |                |
|                       | Start Test               |                |

**Channel**; click on the desired channel. Channel TFC1 is the 1-2-3 hop code sequence and is normally used for compliance testing.

**Note:** Being a universal test tool for all products, the factory test allows access to all channeld. The product configuration of the AL5730 will restrict operation to TFC1, 2, 3 and 4 (the hopping codes) only. This restriction is accomplished by the device configuration firmware loaded at factory test.

| a CustomerRET      |                                         |
|--------------------|-----------------------------------------|
|                    |                                         |
| Device Contig      | Receive Sensitivity Test Transmit Tests |
|                    | 1                                       |
| n-de-              |                                         |
| Band Group         |                                         |
| Channel            | ✓ TFC 1                                 |
|                    | TFC 2                                   |
|                    | TFC 4                                   |
|                    | TFC 5                                   |
|                    | TFC 6                                   |
|                    | TFC 7                                   |
| PHY Rate           | TFC 8                                   |
| Payload Length     | TFC 10 As Entered                       |
| Number of Packets  | 10 As Entered                           |
| Burst Number       | 1                                       |
| Burst Policy       | 0                                       |
| Interframe Spacing | 10 µs                                   |
| MAC TPC            | 0                                       |
|                    |                                         |
|                    | Start Test                              |
|                    | Stop Test                               |

**PHY Rate**; click on the desired PHY Data Rate, 200 Mbps is QPSK modulated and is normally used for compliance testing as this is a more complex modulation than the lower rates and produces the longest data sequences for the test.

| Device Config         | Receive Sensitivity Test Transmit Tests |
|-----------------------|-----------------------------------------|
| Band Group<br>Channel | 1 ▽<br>1 TFC 1 ▽                        |
| PHY Rate              | _ 200 Mbps _ 🗸                          |
| Payload Length        | 3584 S Entered                          |
| Number of Packets     | 10 As Entered                           |
| Burst Number          | 1                                       |
| Burst Policy          | 0                                       |
| Interframe Spacing    | 10 µs                                   |
| MAC TPC               | 0 \(\nabla\)                            |
|                       | Start Test                              |
|                       |                                         |

The boxes below the PHY Rate button accept typed entries, the entries that are present at starting are the normal default values which should be used for the compliance test.

To the right of the second box (**Number of Packets**) is a Green button, click on this button to change it to **Continuous Transmit**.

| LustomerRET        |                                         |
|--------------------|-----------------------------------------|
| Device Config      | Receive Sensitivity Test Transmit Tests |
|                    |                                         |
| Band Group         |                                         |
| Channel            | TFC 1 🗸                                 |
|                    |                                         |
|                    |                                         |
|                    |                                         |
|                    |                                         |
| PHY Rate           | 200 Mbps                                |
| Payload Length     | 3584 🔷 As Entered                       |
| Number of Packets  | 10 Ocntinuous Transmit                  |
| Burst Number       | 1                                       |
| Burst Policy       | 0                                       |
| Interframe Spacing | 10 µs                                   |
| MAC TPC            | 0 \(\nabla\)                            |
|                    |                                         |
|                    |                                         |
|                    | Start Test                              |
|                    |                                         |
|                    | Stop Test                               |
|                    |                                         |

**MAC TPC**; to the right of the MAC TPC box, click on the **Auto TPC** button.

| Band Group         |                 |  |
|--------------------|-----------------|--|
| Channe             | TFC 5 V         |  |
| PHY Rate           | 53 Mbps 🗸       |  |
| Payload Length     | 3584 As Entered |  |
| Number of Packets  | 10 S Entered    |  |
| Burst Number       | 1               |  |
| Burst Policy       | 0               |  |
| Interframe Spacing | 10 µs           |  |
| МАС ТРС            | 0 TAuto TPC     |  |
|                    | Start Test      |  |

This will change the control to Manual TPC.

| a CustomerRET              |                                         |
|----------------------------|-----------------------------------------|
| Device Config              | Receive Sensitivity Test Transmit Tests |
| Band Group<br>Channe       | 1 ∇<br>TFC 5 ∇                          |
| PHY Rate<br>Payload Length | 53 Mbps                                 |
| Number of Packets          | 10 As Entered                           |
| Burst Number               | 1                                       |
| Burst Policy               | 0                                       |
| Interframe Spacing         | 10 µs                                   |
|                            | Manual TPC                              |
| 1dB Step DAC TPC           | -14 (-<br>Start Test                    |
|                            | Stop Test                               |

**DAC TPC**; select -14dB.

| evice Config       | Receive Se        | nsitivity Test | Transmit Tests |
|--------------------|-------------------|----------------|----------------|
| Band Group         | ] 1 ▽             |                |                |
| Channel            | TFC 5 🗸           |                |                |
|                    |                   |                |                |
|                    | 0 (0.000dB)       |                |                |
|                    | -1 (-0.946dB)     |                |                |
| DHV Pate           | -2 (-2.009dB)     |                |                |
| THINK              | -3 (-2.9000B)     | -              |                |
| Payload Length     | -5 (-5 016dB)     | As Entered     |                |
| Number of Packets  | -6 (-5.854dB)     | As Entered     |                |
|                    | -7 (-6,781dB)     | in Linci cu    |                |
| Burst Number       | -8 (-7.820dB)     |                |                |
| Burst Policy       | -9 (-8.999dB)     |                |                |
| •                  | -10 (-9.655dB)    |                |                |
| Interframe Spacing | -11 (-11.137dB)   |                |                |
|                    | -12 (-11.985dB)   | Manual TPC     |                |
|                    | -13 (-12.925dB)   |                |                |
| 1dB Sten DAC TPC   | ✓ -14 (-13.979dB) | RFIC TP        | C 0 dB 🗸       |
|                    |                   |                |                |
|                    | Start Test        |                |                |
|                    |                   |                |                |

RFIC TPC; select -4dB.

| vice Config        | Receive Sensitivity Test                                                                                                    | Transmit Tests |
|--------------------|----------------------------------------------------------------------------------------------------|----------------|
| Band Grou          | P \                                                                                                    |                |
| Channe             |                                                                                                    |                |
|                    |                                                                                                    |                |
|                    |                                                                                                    |                |
| PHY Rate           | 53 Mbps 🗸                                                                                                    |                |
| Payload Length     | 3584 🕥 As Entered                                                                                                    |                |
| Number of Packets  | 10 S Entered                                                                                                    |                |
| Burst Number       | 1                                                                                                    |                |
| Burst Policy       | 0                                                                                                    |                |
| Interframe Spacing | 10 µs                                                                                                    | 2 dB           |
|                    | Manual TPC                                                                                                    | 0 dB           |
|                    |                                                                                                    | -2 dB          |
| 1dB Step DAC TPC   | -14(-                                                                                                    | -6 dB          |
|                    | Start Test                                                                                                    | -8 dB          |
|                    | and a second second s | -10 dB         |

After all of the desired parameters have been chosen, click on the Blue **Start Test** button, the transmitter will be active under the chosen parameters and will operate continuously until the Red **Stop Test** button is clicked.

| evice Config                                                                                                    | Receive Sensitivity Test Transmit Tes                                                                                                    | ts |
|----------------------------------------------------------------------------------------------------|----------------------------------------------------------------------------------------------------|----|
| Band Group                                                                                                    |                                                                                                    |    |
| Channel                                                                                                    | TFC 5 🗸                                                                                                    |    |
|                                                                                                    |                                                                                                    |    |
|                                                                                                    |                                                                                                    |    |
|                                                                                                    |                                                                                                    |    |
|                                                                                                    |                                                                                                    |    |
| PHY Rate                                                                                                    | 53 Mbps 🗸                                                                                                    |    |
| PHY Rate<br>Payload Length                                                                                                | 53 Mbps<br>3584<br>S As Entered                                                                                                    |    |
| PHY Rate<br>Payload Length<br>Number of Packets                                                                           | 53 Mbps<br>3584<br>As Entered<br>10<br>As Entered                                                                                                    |    |
| PHY Rate<br>Payload Length<br>Number of Packets<br>Burst Number                                                           | 53 Mbps<br>3584 As Entered<br>10 As Entered<br>1                                                                                                    |    |
| PHY Rate<br>Payload Length<br>Number of Packets<br>Burst Number<br>Burst Policy                                           | 53 Mbps<br>3584 As Entered<br>10 As Entered<br>1<br>0                                                                                                    |    |
| PHY Rate<br>Payload Length<br>Number of Packets<br>Burst Number<br>Burst Policy<br>Interframe Spacing                     | 53 Mbps<br>3584<br>10<br>1<br>0<br>10<br>↓ s                                                                                                    |    |
| PHY Rate<br>Payload Length<br>Number of Packets<br>Burst Number<br>Burst Policy<br>Interframe Spacing                     | 53 Mbps<br>3584<br>As Entered<br>10<br>As Entered<br>1<br>0<br>10<br>µs<br>Manual TPC                                                                                                    |    |
| PHY Rate<br>Payload Length<br>Number of Packets<br>Burst Number<br>Burst Policy<br>Interframe Spacing                     | 53 Mbps<br>53 Mbps<br>53 S84<br>As Entered<br>10<br>0<br>10<br>µs<br>● Manual TPC<br>0 (0.000dB)<br>■ RFIC TPC 0 dB<br>7                                                                                                    | -  |
| PHY Rate<br>Payload Length<br>Number of Packets<br>Burst Number<br>Burst Policy<br>Interframe Spacing<br>1dB Step DAC TPC | 53 Mbps<br>53 Mbps<br>5384<br>As Entered<br>10<br>10<br>µs<br>Manual TPC<br>0 (0.000dB)<br>RFIC TPC 0 dB<br>0 dB<br>0 dB | ~  |

When a test is completed, to change any of the parameters it is necessary to click the **Stop Test** button, change the necessary parameter(s) and then click on the **Start Test** button to re-activate the transmitter with the newly chosen parameters.

Appendix A.

Drivers installation. If it is desired or necessary to use a USB socket of the test PC other than the one originally configured, the PC will request to load the drivers pointed to that socket. Insert the specimen into the desired socket, the screen below will appear. Select <u>Yes</u>, this time only and click Next >.

| Found New Hardware Wizard |                                                                                                    |
|---------------------------|----------------------------------------------------------------------------------------------------|
|                           | Welcome to the Found New<br>Hardware Wizard                                                                                                    |
|                           | Windows will search for current and updated software by<br>looking on your computer, on the hardware installation CD, or on<br>the Windows Update Web site (with your permission).<br><u>Read our privacy policy</u> |
|                           | Can Windows connect to Windows Update to search for<br>software?                                                                                                    |
|                           | ⊙ Yes, this time only                                                                                                    |
|                           | O Yes, now and every time I connect a device                                                                                                    |
|                           | C No, not this <u>t</u> ime                                                                                                    |
|                           |                                                                                                    |
|                           | Click Next to continue.                                                                                                    |
|                           | < <u>B</u> ack <u>N</u> ext > Cancel                                                                                                    |

At the next screen allow the default to remain and click **Next >**.

| Found New Hardware Wizard                                                                                                    |
|----------------------------------------------------------------------------------------------------|
| If your hardware came with an installation CD         If your hardware came with an installation CD         If your want the wizard to do?         Install the software automatically (Recommended)         Install from a list or specific location (Advanced)         Click Next to continue. |
| < <u>B</u> ack <u>N</u> ext > Cancel                                                                                                    |

The installation of the DFU driver will start, at some time the warning window below will appear, click on **Continue Anyway**.

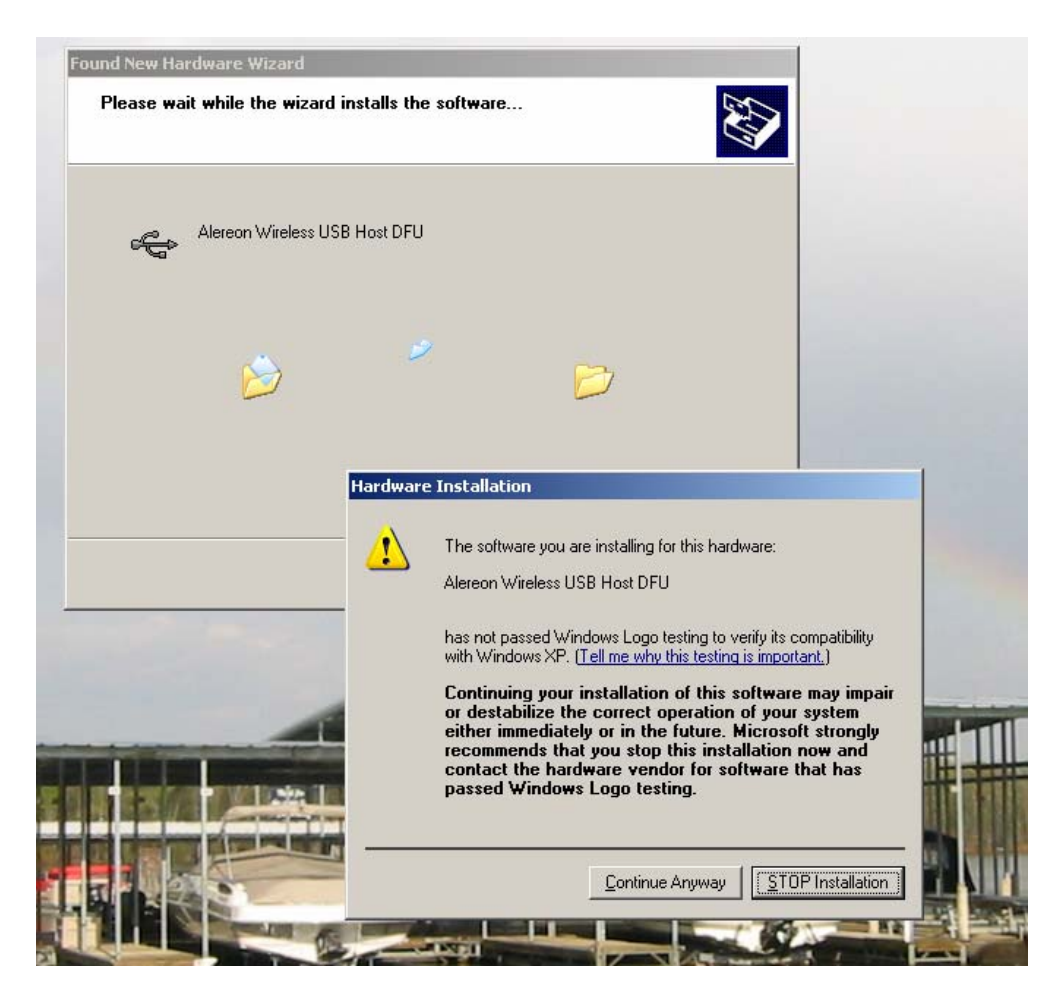

When the completed screen appears, click **Finish**.

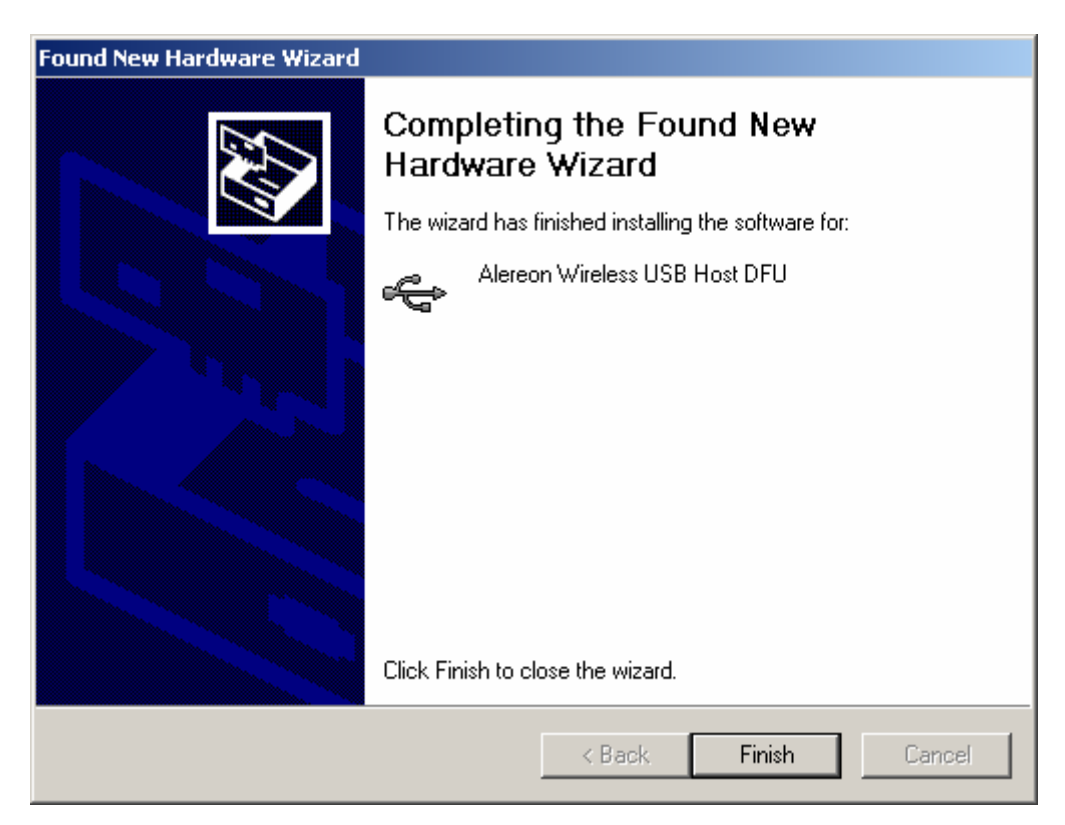

The PC will now request to install a second driver. Select <u>Y</u>es this time only and click Next >.

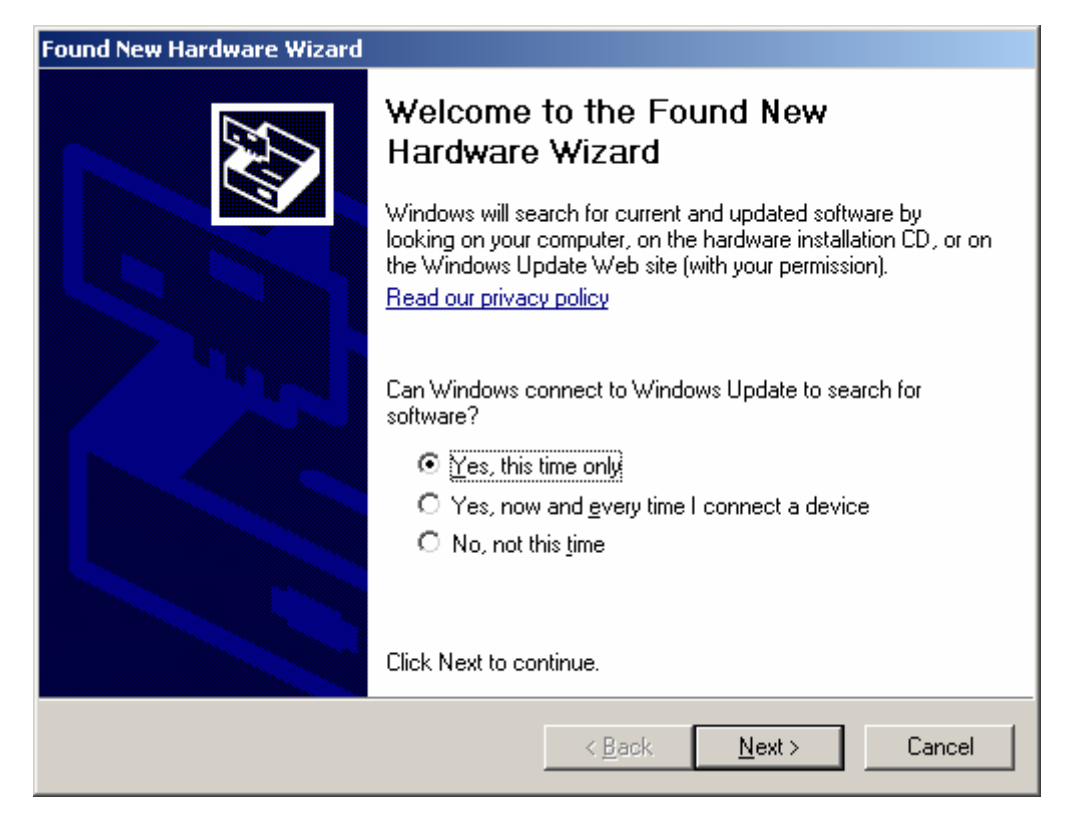

At the next screen allow the default to remain and click Next >.

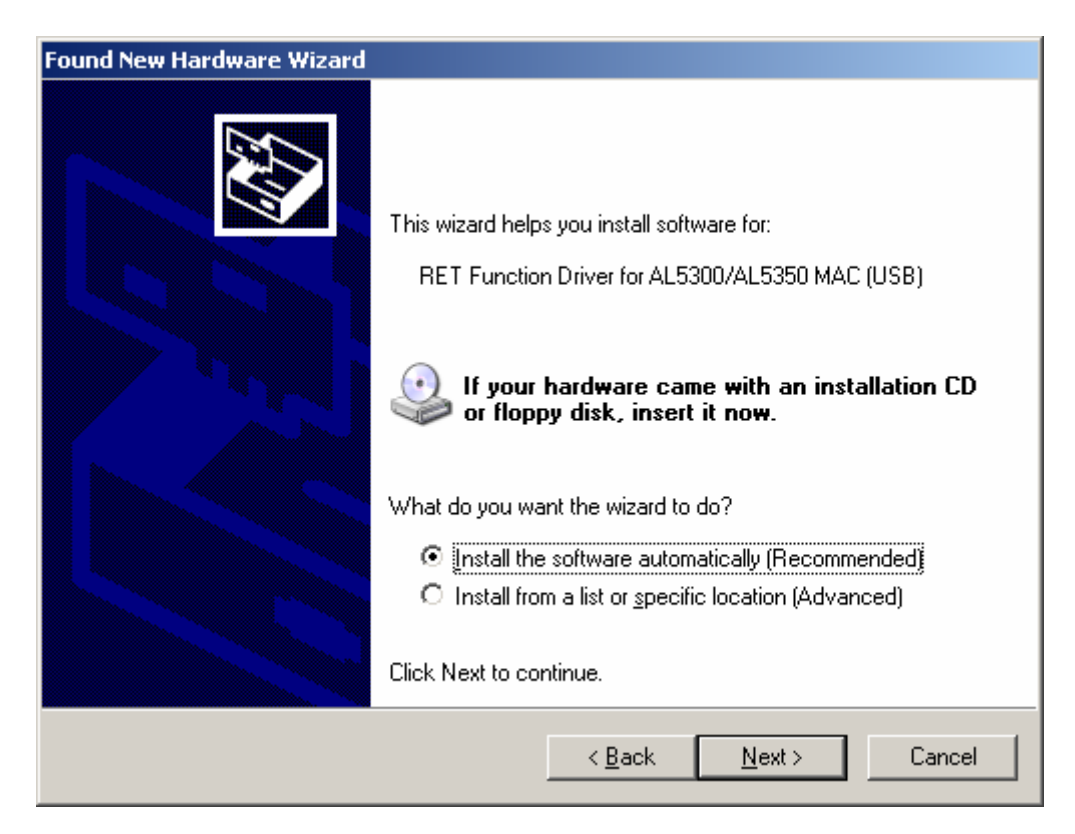

When the completed screen appears, click Finish.

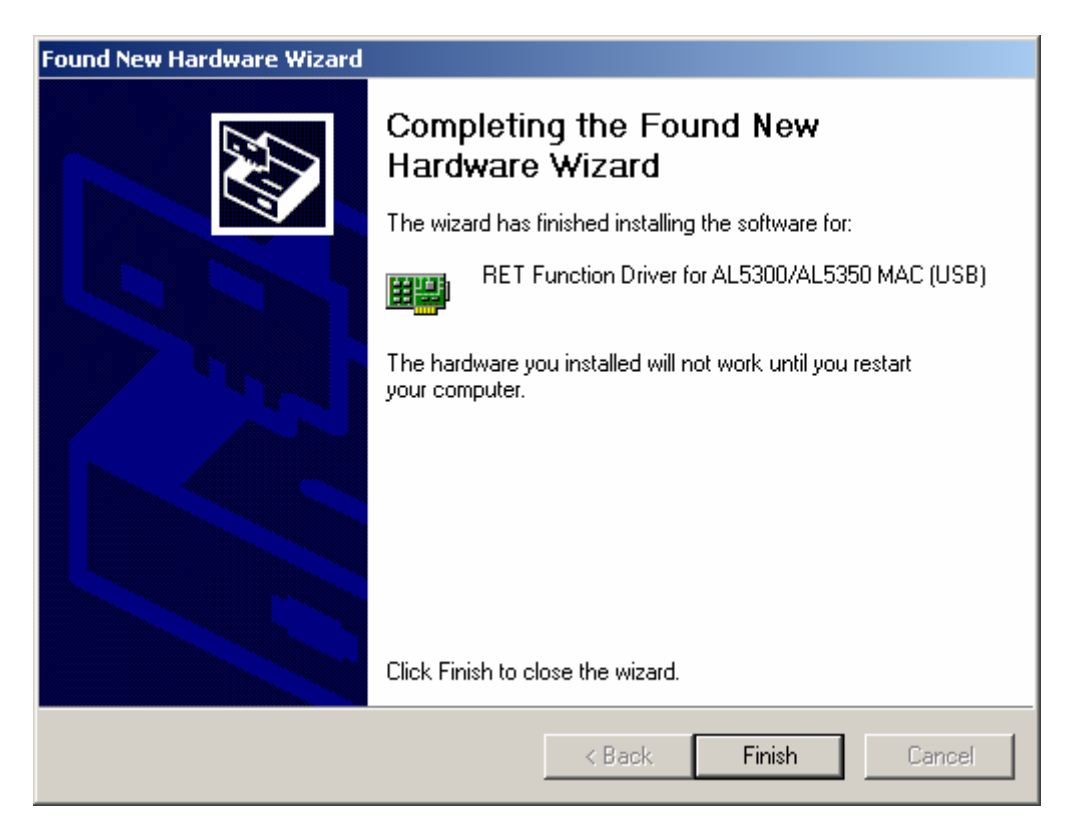

Please restart the test PC to enable the new drivers installation and proceed with RET operation.

## Appendix B.

Test PC power options configuration.

The power options of the test PC have been set to support long running tests by selection of power options that do not allow the PC to detect keyboard or mouse inactivity and go to a sleep or shut-down state. Accordingly, when testing is concluded and mains power is to be removed from the PC please exit the RET software and execute a normal shut down of the PC so that it does not exhaust its battery and crash. Do not attempt to perform long running test sequences on PC battery power.